## Jak pracovat se systémem WEBOOKER?

1. Kliknout na webový odkaz = <u>https://skolickamotylek.webooker.eu/</u>

| ← → C a skolickamotylek.webooker.eu<br>ŠKOLA, ŠKOLIČKAA | JESLI VICE NURY ACCE SKOWA RESISTRACE PŘHLÁŠNÍ DALŠI<br>Vítejte v Informačním systému<br>Škola, školička a jesličky Motýlek<br>Škola, školička a jesličky Motýlek<br>Nejčka kursů a zápa<br>Docházka |
|---------------------------------------------------------|----------------------------------------------------------------------------------------------------|
| Škola, školička a jes                                   | sličky Motýlek Náš tým                                                                                                    |

2. Nový uživatel = rozkliknout sekci REGISTRACE

| ← → C 🔒 skolickamotylek.webooker.eu | $\frown$                                                            |
|-------------------------------------|---------------------------------------------------------------------|
| ŠKOLA, ŠKOLIČKA A JESLI             | HOME KURZY AKCE KOLKA REGISTRACE PŘIH ŠENÍ DALŠÍ + 🚍 +              |
|                                     | Vítejte v Internačním cystému<br>Škola, školička a jesličky Motýlek |
|                                     | Image: Nabidka kurzů a zápis         Image: Nabidka kurzů a zápis   |
|                                     |                                                                     |
| Škola, školička a jesličky Motýlek  | Náš tým                                                             |
|                                     |                                                                     |
|                                     |                                                                     |

 Vytvořit nový uživatelský účet = Zadat svou e-mailovou adresu, vymyslet si své heslo. Na e-mail se odešle autorizační kód, kterým je potřeba potvrdit registraci uživatele. Poté kliknout na tlačítko <u>ULOŽIT.</u>

| UŽIVATELSKÝ ÚČET                                                                             |                                                                                                    | MŮJ ÚČET              |
|----------------------------------------------------------------------------------------------|----------------------------------------------------------------------------------------------------|-----------------------|
| Vytvořit nový uživatelský účet.<br>Nejprve je potřeba vytvořit přihlašovací údaje. Zadejte p | prosím svůj e-mail a heslo, které chcete použív                                                                 | rat pro přihlašování. |
| E-mail                                                                                       | petra.brabcova@aperus.eu                                                                                        |                       |
| Heslo                                                                                        |                                                                                                    |                       |
|                                                                                              | Heslo musí mít nejméně 8 znaků a musí<br>obsahovat alespoň jedno malé písmeno, jedno<br>velké písmeno a číslici |                       |
| Na e-mail jsme vám p<br>"Autorizační kóď". Pok<br>pošty (spam).                              | oslali autorizační kód. Zkopírujte ho do pole<br>ud e-mail nevidíte, zkontrolujte složku nevyžádané             |                       |
| Autorizační kód                                                                              | L4K1D7                                                                                                    |                       |
|                                                                                              |                                                                                                    |                       |
|                                                                                              |                                                                                                    |                       |
|                                                                                              |                                                                                                    | Uložit                |

4. Přihlášení do webookeru = kliknout na sekci PŘIHLÁŠENÍ

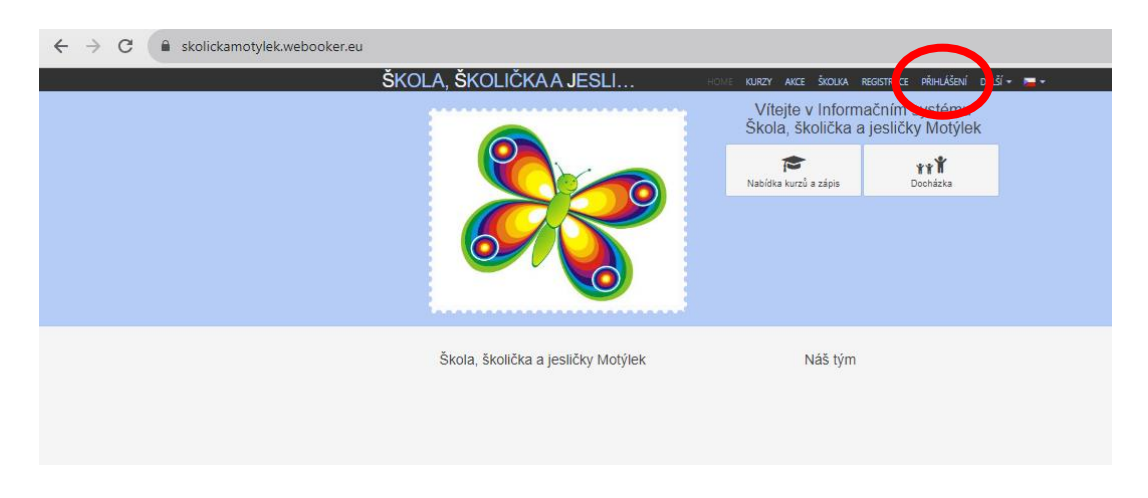

5. Přihlášení = Zadat svou e-mailovou adresu + heslo. Kliknout na tlačítko PŘIHLÁŠENÍ

| skolickamotylek.webooker.eu          ŠKOLA, ŠKOLIČKAA JESLI         Přihlášení         E-mail         Heslo         Openmentě heslo | IURZY AKCE ŠKOLKA REGISTRACE PŘIHLÁŠENÍ DALŠÍ – – –<br>Tím systému<br>sličky Motýlek<br>Friť<br>Docházka<br>Zrušk Přihlžení |
|----------------------------------------------------------------------------------------------------|----------------------------------------------------------------------------------------------------|
| Škola, školička a jesličky Motýlek                                                                                                  | Náš tým                                                                                                    |

6. Po přihlášení na hlavní stránce kliknout na obdélník s postavičkami

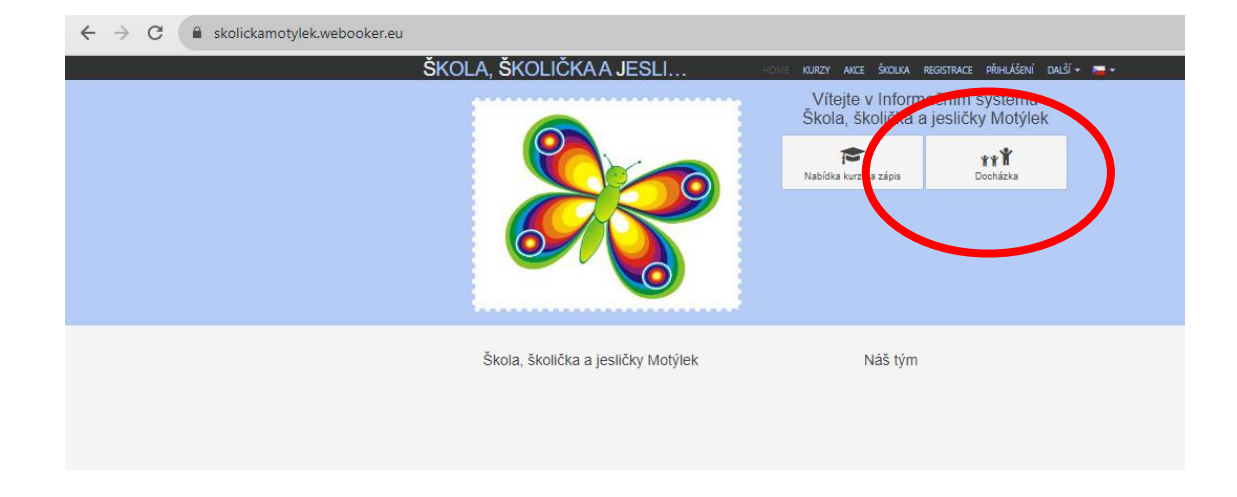

7. Objeví se jméno Vašeho dítěte (zde je uvedeno kvůli ukázky fiktivní jméno) kolonka ŠKOLKA Motýlek

| VÝBĚR TŘÍDY                              | DOCHÁZKA                              | PŘEHLED ZMĚN         | FOTO ALBUM           | MOJE ŠKOLKA                          |
|------------------------------------------|---------------------------------------|----------------------|----------------------|--------------------------------------|
| <b>Třídy vašich</b><br>Seznam tříd do kt | i <b>studentů</b><br>:erých chodí, ne | bo chodili vaši stud | lenti. Pro detail do | vcházky klikněte na konkrétní třídu. |
| Anna Nov                                 | váková                                |                      |                      |                                      |
| Třid                                     | a<br>Semestr: šl                      | kolní rok 2023       | 3/2024 (1. 9         | 2023 – 23. 8. 2024)                  |
|                                          |                                       |                      |                      |                                      |

8. Kliknutím na semestr: školní rok 2023/2024 se objeví měsíční docházka

|   | VÝBĚR TŘÍDY DOCHÁZKA               | PŘEHLED ZMĚN FOT          | DALBUM                             | MOJE ŠKOLKA               | ١ |
|---|------------------------------------|---------------------------|------------------------------------|---------------------------|---|
| E | ocházka studenta                   | Anna Nováková             |                                    |                           |   |
| N |                                    | ky. Pokud chcete studenta | omluvit, nebo naopak přihlásit, st | tiskněte zelené tlačítko. |   |
| ( | > Zar (09. 2023)                   | Docházk                   |                                    |                           |   |
|   | <ul> <li>Říj (10. 2023)</li> </ul> |                           |                                    |                           |   |
|   | > Lis (11. 2023)                   |                           |                                    |                           |   |
|   | > Pro (12. 2023)                   |                           |                                    |                           |   |
|   | > Led (01. 2024)                   |                           |                                    |                           |   |
|   | <ul> <li>Úno (02. 2024)</li> </ul> |                           |                                    |                           |   |
|   | > Bře (03. 2024)                   |                           |                                    |                           |   |
|   | > Dub (04. 2024)                   |                           |                                    |                           | _ |
|   | > Kvě (05. 2024)                   |                           |                                    |                           |   |

9. Kliknutím na libovolný měsíc (např. Zář 09. 2023) rozkliknete docházku svého dítěte

| <ul><li>✓ Zář (09. 2023)</li></ul> |                          |                          |          |                           |
|------------------------------------|--------------------------|--------------------------|----------|---------------------------|
| Den                                | Volná místa<br>Dopoledne | Volná místa<br>Odpoledne | Poznámka | Upravit docházku studenta |
| po 04. 09. 2023                    | Přítomen                 | 0                        | (        | 🖍 Upravit 🗮               |
| út 05. 09. 2023                    | Přítomen                 | 0                        |          | Upravit                   |
| st 06. 09. 2023                    | 0                        | 0                        |          |                           |
| čt 07. 09. 2023                    | 0                        | 0                        |          |                           |
| pá 08. 09. 2023                    | Přítomen                 | 0                        |          | 🖍 Upravit 🗮               |
| po 11. 09. 2023                    | Přítomen                 | 0                        |          | 🖍 Upravit 🗮               |
| út 12. 09. 2023                    | Přítomen                 | 0                        |          | 🖍 Upravit 🗮               |
| st 13. 09. 2023                    | 0                        | 0                        |          |                           |
| čt 14. 09. 2023                    | 0                        | 0                        |          |                           |
| pá 15. 09. 2023                    | Přítomen                 | 0                        |          | 🖍 Upravit 🗮               |

10. Tlačítkem "Upravit" odhlásíte nebo přihlásíte na daný den své dítě

| ✓ Zář (09. 202)           | 3)                               | ×           |
|---------------------------|----------------------------------|-------------|
| Den                       | Upravit docházku                 |             |
| po 04, 09, 2              | Student<br>Anna Nováková         | 🖍 Upravit 🗮 |
| út 05. 09. 20             | 23 pondělí, 4. září 2023         | Náhrad: 0   |
| st 06 2 20                | 23<br>Přítomen                   |             |
| čt 7 09 20<br>pá 08. 05 1 | 23<br>Odpoledne<br>ve Nepřitomen | ✓ Upravít   |
| po 11. 09. 2              | Poznámky                         | Upravit     |
| út 12. 09. 20             | 23                               | 🖍 Upravit 🗮 |
| st 13. 09. 20             | 23                               |             |
| čt 14. 09. 20             | 23 Zrušit                        | Uložit      |
| pá 15. 09. 2              | 123 Přítomen <b>1</b>            | 🖍 Upravit 🗮 |

 Tlačítkem **"Uložit"** uložíte provedené **odhlášení** svého dítěte (= prázdný čtvereček a nápis Omluven) + (do poznámky můžete uvést důvod nepřítomnosti dítěte)

| JESLE MOTYLE                         | ĸ                     |                | HOME - DALŠÍ 🕆 🔚 🕶 |
|--------------------------------------|-----------------------|----------------|--------------------|
| VÝBĚR TŘÍDY DOCHÁ                    | Upravit docházku      | ×              | i Školka           |
| Docházka student                     |                       |                |                    |
| Níže je zobrazen přehled di          | Anna Nováková         | tia            | ačítko.            |
| <ul> <li>✓ Zář (09. 2023)</li> </ul> | pondělí, 4. září 2023 | Náhrad: 1      |                    |
| Den                                  | Dopoledne             |                |                    |
| po 04. 09. 2023                      | Odpoledne             |                | 🖍 Upravit 🗮        |
| út 05. 09. 2023                      | Nepřítomen            | Volná místa: 1 | 🖍 Upravit 🗮        |
| st 06. 09. 20                        | Poznámky              |                |                    |
|                                      | Anička jde k zubaři   |                |                    |
| pá 08. 09. 2023                      |                       |                | ✓ Upravit          |
| no 11 .00 .2022                      |                       | Zrušit Uložit  |                    |
| p0 11. 09. 2023                      |                       |                |                    |
| út 12. 09. 2023                      | Přítomen 1            |                | 🖍 Upravit 🛛 🚞      |

## **POZOR** !!!!!

Do systému webooker se přihlásíte POUZE přes e-mail, který byl Vámi zadán do smlouvy se školkou.

Do systému se přihlásíte POUZE po obdržení e-mailu z webookeru (potvrzení Vašich přihlašovacích údajů systémem)